# (Approved) 06.1 Installment Plans - Landing Page and Search Table of Contents

```
General Description
Flow Chart
Business Rules
Data Elements

        4.1 DATA TABLE
        4.2 SEARCH FORM
        4.3 FORM BUTTONS

For Messages
Fror Messages
```

## **General Description**

Installment plans landing page with list of table columns and installment plans search with list of fields.

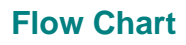

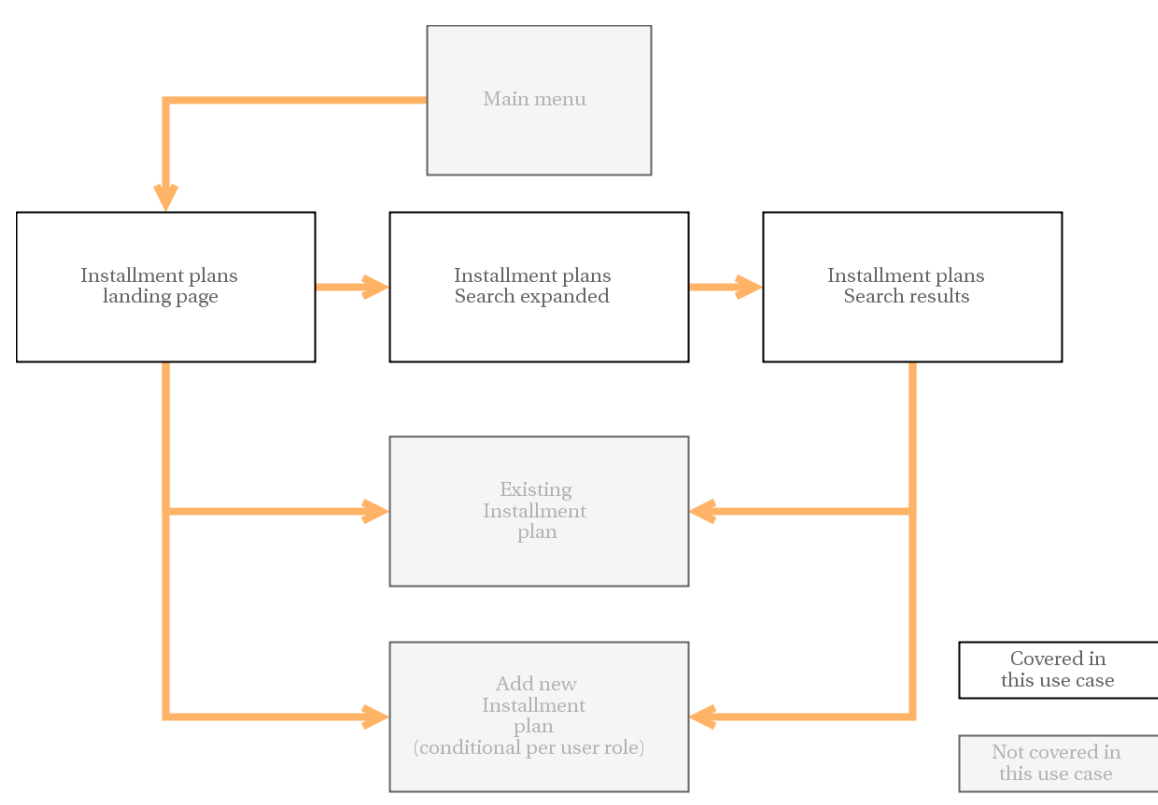

| Pre-Condition | Any page where left nav is available                                                       |
|---------------|--------------------------------------------------------------------------------------------|
| Trigger       | Click on Installment plans menu item                                                       |
| Process       | User opens Installment plans page, has option to search among available Installment plans. |

| Post-Condition | Existing installment plan page or also Add New Installment plan |
|----------------|-----------------------------------------------------------------|
|                | page (per user roles).                                          |

# **Business Rules**

| User types that have access | All user types                               |
|-----------------------------|----------------------------------------------|
| Assumptions                 | User has access to viewing installment plans |
| Typical Behavior            | There are installment plans in the system    |
| Alternate Behavior          | No installment plans in the system           |

### **Data Elements**

| DATA TABLE          |            |                                                               |
|---------------------|------------|---------------------------------------------------------------|
| Table column header | Filterable | Filter options                                                |
| Plan ID             | No         | N/a                                                           |
| Status              | Yes        | Object status                                                 |
| Mode                | Yes        | Object mode                                                   |
| Plan Title          | No         | N/a                                                           |
| Installments #      | Yes        | All available Installment numbers from existing installments. |
| Last Updated        | No         | N/a                                                           |

#### SEARCH FORM

| Label                | Options                                 | UI Element                     |
|----------------------|-----------------------------------------|--------------------------------|
| Text                 | N/a                                     | Text field, max 100 characters |
| Configuration Status |                                         | Checkbox                       |
| Operational Mode     |                                         | Checkbox                       |
| Last updated between | Date range                              | Date range Calendar pickers    |
| Last updated by      | Set of users with "Edit/Approve" rights | Dropdown                       |
| FORM BUTTONS         |                                         |                                |
|                      | 1. Search<br>2. Cancel                  | Button                         |

# Typical Behavior - There are installment plans in the system

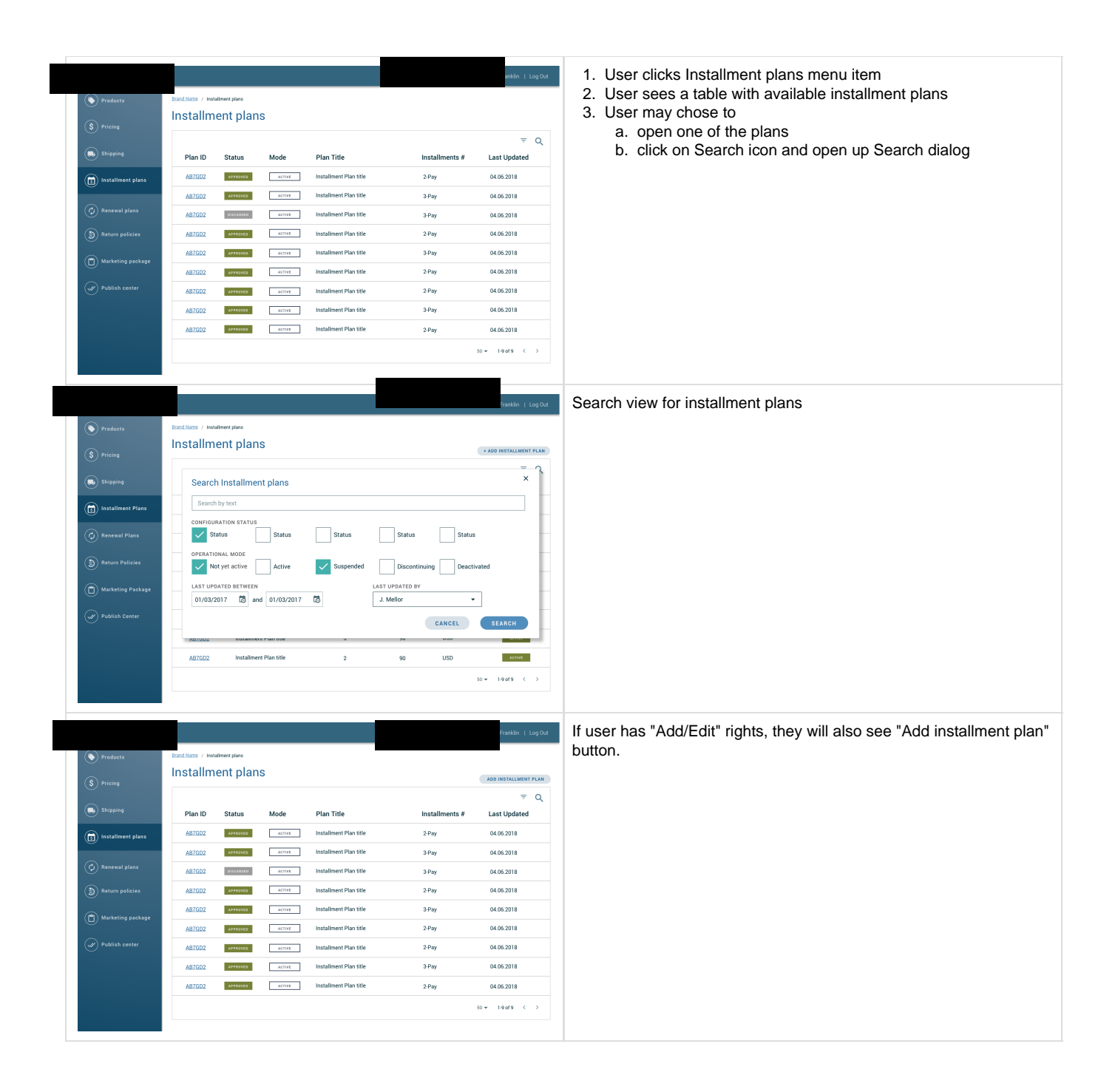

#### Alternate Behavior - No installment plans in the system

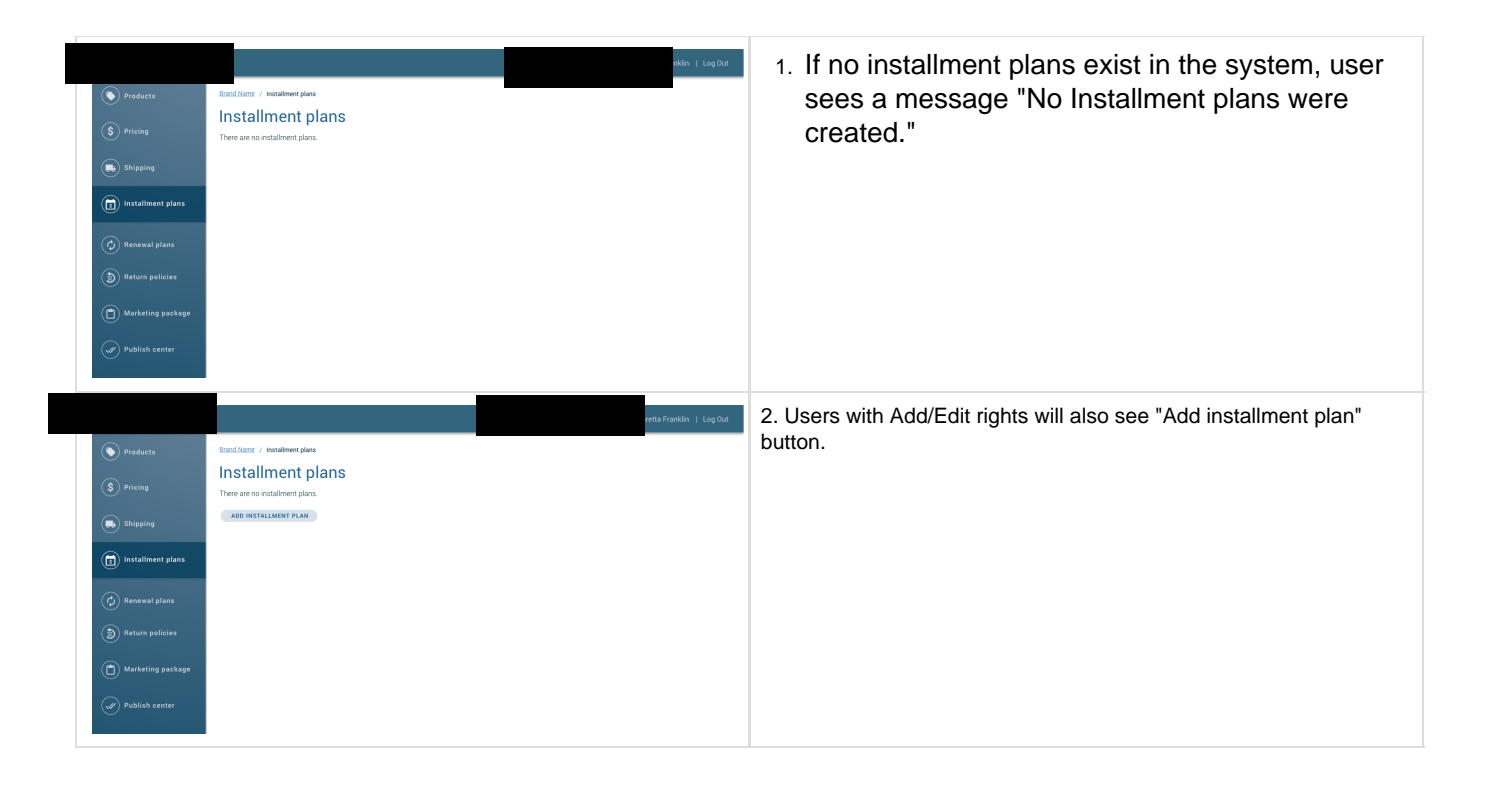

# **System Messages**

| Field/Location                 | Conditions                         | System Message                  |
|--------------------------------|------------------------------------|---------------------------------|
| Installment plans landing page | No installment plans were created. | There are no installment plans. |

#### **Error Messages**

| Field             | Conditions | Error Message |
|-------------------|------------|---------------|
| No error messages |            |               |